ΤΜΗΜΑ ΦΟΡΟΛΟΓΙΑΣ ΤΑΧ DEPARTMENT

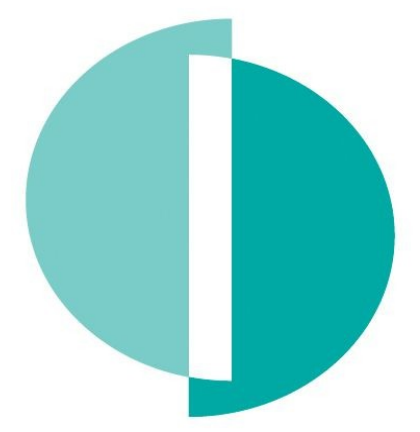

TAXISNET REGISTRATION AND MODIFICATION OF ACCESS CODES MANUAL FOR INDIVIDUALS (INCOME TAX / DEFENCE)

**Taxpayer Service and Education Unit 05/2018** 

- **Step 1.** <u>Visit</u> the TAXISnet website <u>https://taxisnet.mof.gov.cy</u>.
- Step 2. <u>Click</u> on the link «TAXISnet Registration for Income Tax / Defence».

| Ат А- 😡   |               |                          |              |       |  |      |
|-----------|---------------|--------------------------|--------------|-------|--|------|
| Home page | Announcements | Informative Material     | Contact us   |       |  |      |
|           |               |                          |              |       |  | 30/0 |
|           | Acce          | ss to System             |              |       |  |      |
|           |               | Usernam<br>Password (PIN | e:           | ar    |  |      |
|           |               | I for                    | got my crede | tials |  |      |

**Step 3.** Fill in the compulsory fields (as indicated by the asterisk \*):

|                                |                         | anar contact u   | 5           |                |            |                      |
|--------------------------------|-------------------------|------------------|-------------|----------------|------------|----------------------|
|                                |                         |                  |             |                |            | 30/03                |
| F                              | APPLICATION F           | OR REGISTRA      | TION TO T   | HE TAXIS       | t          |                      |
| -                              | LECTRONIC SUBMI         | SSION OF INC     | OME TAX     | KETOKINS ST    | STEM       |                      |
| hereby apply for registration  | n to the TAXISnet syste | m of the Tax Dep | artment - I | ncome Tax, for | the purpos | se of submitting Tax |
| eturns electronically          |                         |                  |             |                |            |                      |
| vith the data below:           |                         |                  |             |                |            |                      |
| wawar's Identification Code    | (TIC)*                  |                  |             |                |            |                      |
| alaphone Numbers (enter at     | least one telephone pu  | mbar) *          |             |                |            |                      |
| Home Telephone Number          | least one telephone nu  | inder)           |             |                |            |                      |
| Rusiaaaa Talaabaaa Numba       | -                       |                  |             |                |            |                      |
| business relephone numbe       | I                       |                  |             |                |            |                      |
| Mobile Telephone Number        |                         |                  |             |                |            |                      |
| ectronic Mail Address *        |                         |                  |             |                |            |                      |
| ill in the unique registrati   | on number you have      | received         |             |                |            |                      |
| nique registration number *    |                         |                  |             |                |            |                      |
|                                |                         |                  |             |                |            |                      |
| <sup>®</sup> Compulsory fields |                         |                  |             |                |            |                      |

- Tax Identification Code (TIC) (It consists of 8 Numerical Characters and 1 Latin Letter i.e. 99999999X. Please refer to the Registration Notification Letter \*\*)
- Telephone Numbers (at least one)
- E-mail address
- Unique Registration Number
  - (It consists of 17 Numerical Characters. Please refer to the Registration Notification Letter\*\*)

\*\* Sample of Registration Notification Letter

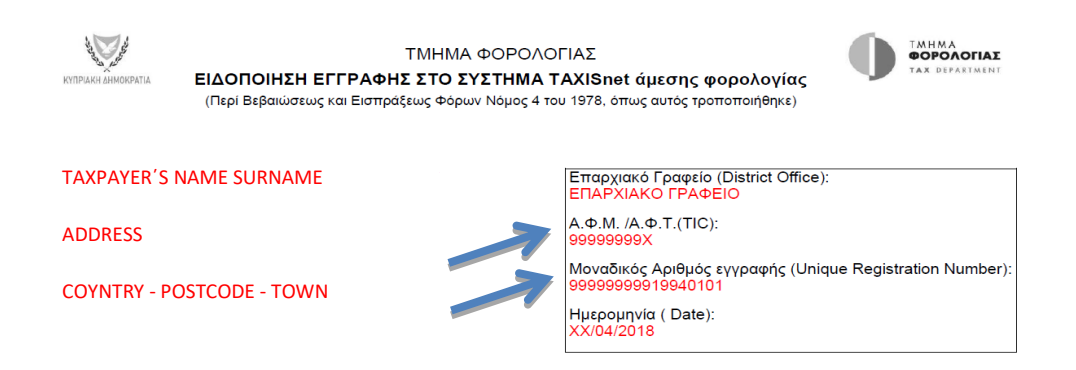

### **Step 4.** <u>Accept</u> the Terms and Conditions and <u>Click</u> «Submit».

|                                                                                                    |                                                                                                    |                   | laterial Contact us                                                |                 |                   |                   |
|----------------------------------------------------------------------------------------------------|----------------------------------------------------------------------------------------------------|-------------------|--------------------------------------------------------------------|-----------------|-------------------|-------------------|
|                                                                                                    |                                                                                                    |                   |                                                                    |                 |                   | 30                |
|                                                                                                    |                                                                                                    | APPLICATIO        | N FOR REGISTRATI                                                   | ON TO THE TA    | XISnet            |                   |
|                                                                                                    | ELE                                                                                                    | CTRONIC SUB       | MISSION OF INCOM                                                   | E TAX RETUR     | NS SYSTEM         |                   |
| I hereby appl                                                                                                  | v for registration t                                                                                                    | o the TAXISnet s  | vstem of the Tax Depart                                            | ment - Income T | ax, for the purp  | ose of submitting |
| Returns elect                                                                                                  | ronically                                                                                                    | o the motionee o  | Joceni of the Tax Depart                                           | inche income i  | and for the purpt | be of bublinding  |
|                                                                                                    |                                                                                                    |                   |                                                                    |                 |                   |                   |
| with the dat                                                                                                   | a below:                                                                                                    |                   |                                                                    |                 |                   |                   |
| Taxpayer's Id                                                                                                  | entification Code (                                                                                                    | T.I.C.) *         | 99999999X                                                          |                 |                   |                   |
| Telephone Nu                                                                                                   | imbers (enter at le                                                                                                    | ast one telephone | e number) *                                                        |                 |                   |                   |
|                                                                                                    | A                                                                                                    |                   |                                                                    |                 |                   |                   |
| Home Telep                                                                                                    | onone Number                                                                                                    |                   |                                                                    |                 |                   |                   |
| Home Telep<br>Business Te                                                                                      | slephone Number                                                                                                    |                   |                                                                    |                 |                   |                   |
| Home Teler<br>Business Te<br>Mobile Tele                                                                       | phone Number<br>elephone Number<br>phone Number                                                                             |                   | 92123456                                                           |                 |                   |                   |
| Home Telep<br>Business Te<br>Mobile Telep<br>Electronic Mai                                                    | elephone Number<br>phone Number<br>il Address *                                                                             |                   | 92123456<br>testing@taxisnet.c                                     | om              |                   |                   |
| Home Telep<br>Business Te<br>Mobile Telep<br>Electronic Mai                                                    | phone Number<br>slephone Number<br>phone Number<br>il Address *<br>iique registratior                                       | ı number you h    | 92123456<br>testing@taxisnet.c                                     | om              |                   |                   |
| Home Telep<br>Business Te<br>Mobile Telep<br>Electronic Mai<br>Fill in the un<br>Unique registr                | phone Number<br>elephone Number<br>phone Number<br>il Address *<br><b>Nique registration</b><br>ration number *             | ı number you h    | 92123456<br>testing@taxisnet.c<br>ave received<br>9999999991994091 | om<br>12        |                   |                   |
| Home Teler<br>Business Te<br>Mobile Teler<br>Electronic Mai<br>Fill in the un<br>Unique registr<br>* Compulsor | phone Number<br>elephone Number<br>il Address *<br><b>iique registratior</b><br>ration number *<br>y fields                 | ı number you h    | 92123456<br>testing@taxisnet.c<br>ave received<br>999999991994091  | om<br>12        |                   |                   |
| Home Teler<br>Business Te<br>Mobile Teler<br>Electronic Mai<br>Fill in the un<br>Unique registr<br>* Compulsor | phone Number<br>elephone Number<br>phone Number<br>il Address *<br><b>tique registration</b><br>ration number *<br>y fields | ı number you h    | 92123456<br>testing@taxisnet.c<br>ave received<br>999999991994091  | om<br>12        |                   |                   |

**Step 5.** <u>Click</u> «OK» to verify the procedure.

| From taxisnet.mof.gov.cy      |    |        |
|-------------------------------|----|--------|
| Are you sure for this choice? |    |        |
| 7                             | ОК | Cancel |

Step 6. The latest contact details available to the Cyprus Tax Department are presented here.
The registration procedure can only be finalised if you proceed to the confirmation of the specific details.

<u>Contact via telephone</u> the Cyprus Tax Department <u>ONLY</u> if you disagree with the <u>Tax Identification Code</u> and/or your <u>Name</u>, otherwise:

<u>Click</u> «Confirmation»<sup>1</sup> (even if you disagree with the presented Correspondence Address)

| 30/03/2    |                              |                         | ve material C            |                 |                                        |                                     |
|------------|------------------------------|-------------------------|--------------------------|-----------------|----------------------------------------|-------------------------------------|
|            |                              |                         |                          |                 | Announcements                          | ine page                            |
|            |                              |                         |                          |                 |                                        |                                     |
|            | TAXISnet                     | STRATION T              | TION FOR REC             | APPLICA         |                                        |                                     |
|            | URNS SYSTEM                  | INCOME TA               | SUBMISSION               | ECTRONIC        | ELE                                    |                                     |
|            |                              |                         |                          |                 |                                        |                                     |
| J.         | elonged in the past to y     | s below belo            | rm that the det          | please confi    | fication purposes p                    | For Identif                         |
| an ar bu   | n of your clostropic doclars | during the cul          | he changed ait           | e differe it en | rospondones Address                    | fuere Corr                          |
| JII, OF DY | n or your electronic declara | t Office                | Department Dis           | s uniers it car | form T.D. 2002 to the                  | u your con                          |
|            |                              | ct once.                | Department Dis           | le fiedrest Tax | 1011111.0.2003 to th                   | submitting                          |
|            |                              |                         |                          |                 |                                        |                                     |
|            |                              | х                       | 999999                   | (T.I.C.)        | Identification Code (                  | Taxpayer's I                        |
|            |                              | XXXXX                   | XXXXX                    |                 |                                        | Vame                                |
|            |                              | XXXXX 38,               | XXXXX                    |                 | ence Address:                          | Corresponde                         |
|            |                              | BERGEN OP Z             | 4625 EI                  |                 |                                        |                                     |
|            |                              | NDS                     | NETHER                   |                 |                                        |                                     |
|            |                              |                         |                          |                 |                                        |                                     |
|            |                              | X<br>XXXXX<br>XXXXX 38, | 999999<br>XXXXX<br>XXXXX | (T.I.C.)        | Identification Code (<br>ence Address: | Taxpayer's 1<br>Name<br>Corresponde |

<u>Note</u>: You have the option to amend your contact details when completing and submitting your Income Tax Return for the tax year 2017.

**Step 7.** <u>**Check**</u> for a confirmation email sent from <u>taxisnet@mof.gov.cy</u> to your declared email address.

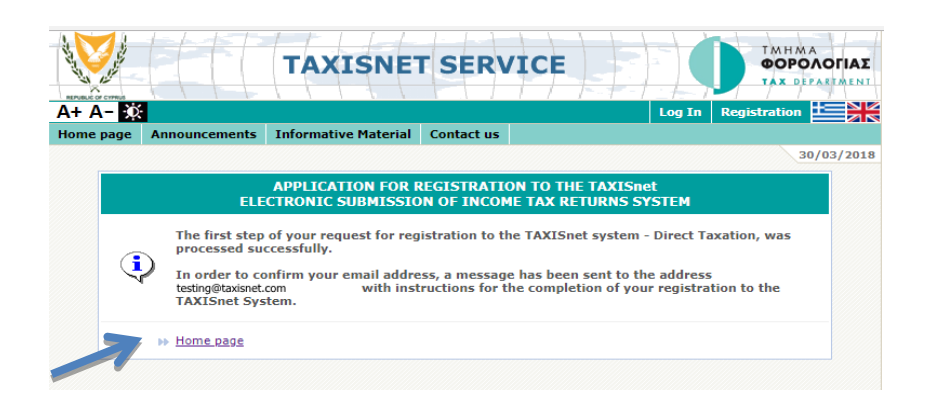

<sup>&</sup>lt;sup>1</sup> In case you choose <u>NOT</u> to confirm the procedure (Step 6), your application for TAXISnet registration <u>IS NOT</u> submitted. You can repeat the previous Steps.

#### Open the e-mail sent and click on the appeared link.

TAXISNET-Income TAX/ Defence Contribution: Registration request Inbox x

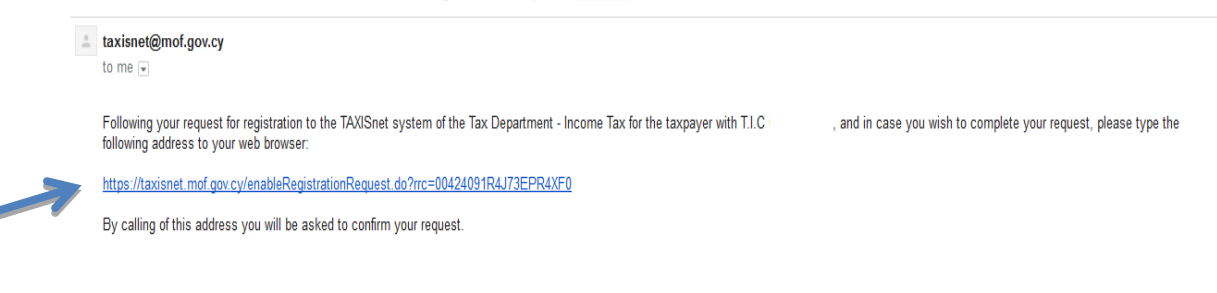

## Step 8. <u>Click</u> «Continue».

|           |                                      | TAXISNE                                                                                        | T SERVI                                                       |                                                             |                |                   |
|-----------|--------------------------------------|------------------------------------------------------------------------------------------------|---------------------------------------------------------------|-------------------------------------------------------------|----------------|-------------------|
| A+ A- 🔯   |                                      |                                                                                                |                                                               | 1                                                           | Log In         | Registration      |
| Home page | Announcements                        | Informative Material                                                                           | Contact us                                                    |                                                             |                |                   |
|           |                                      |                                                                                                |                                                               |                                                             |                | 30/03/20:         |
| Ę         | ELE<br>Following you<br>wish to comp | APPLICATION FOR I<br>CTRONIC SUBMISSIO<br>ur request for registrati<br>lete your request, plea | REGISTRATION<br>DN OF INCOME<br>ion to the TAXIS<br>se click: | TO THE TAXISnet<br>TAX RETURNS SYS<br>net system - Direct T | TEM<br>axatior | 1 and in case you |
|           |                                      |                                                                                                | Continu                                                       | e                                                           |                |                   |

#### **Step 9.** The registration procedure is now finalised.

Your TAXISnet access codes are now sent to the declared email address.

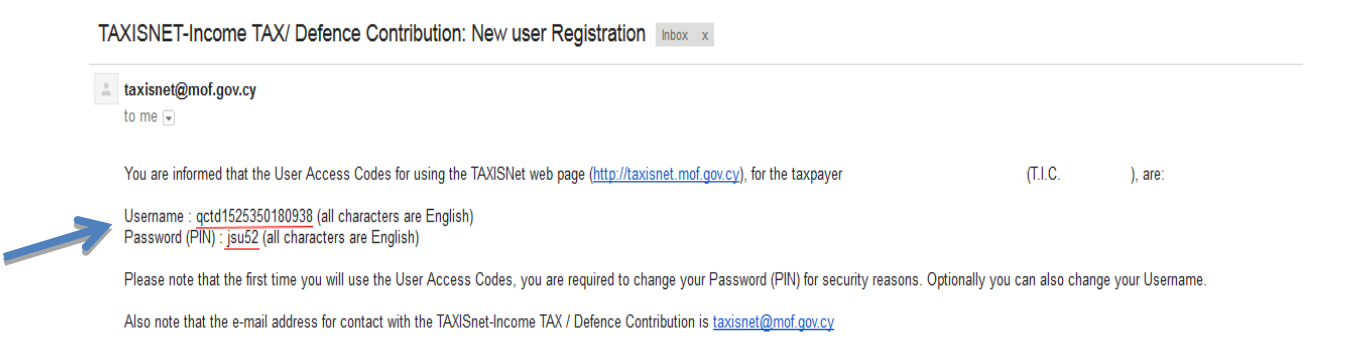

**Step 10.** <u>Click</u> **«Home Page»** to move to the TAXISnet sign in page <u>https://taxisnet.mof.gov.cy</u>

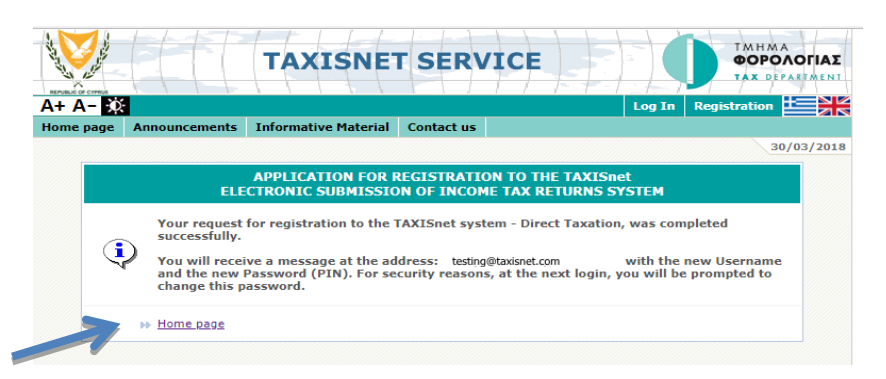

**Step 11.** <u>**Copy**</u><sup>2</sup> and <u>**Paste**</u> the Username and Password (PIN) from the e-mail sent.

|              | 1-1-1-1-               | 1114                     | 1-1-1-1                       |                     | TAUAA          |
|--------------|------------------------|--------------------------|-------------------------------|---------------------|----------------|
|              |                        | TAXISNE                  | T SERVICE                     |                     | ΦΟΡΟΛΟΓΙΑΣ     |
|              |                        |                          | ATT                           |                     | TAX DEPARTMENT |
| A+ A- 🔯      | t.                     |                          |                               |                     |                |
| Home page    | Announcements          | Informative Material     | Contact us                    |                     |                |
|              |                        |                          |                               |                     | 30/03/2018     |
|              | Acce                   | ss to System             |                               |                     |                |
|              |                        |                          |                               |                     |                |
|              |                        | Usernam                  | e: qctd1522415930976          |                     |                |
|              |                        | Password (PIN            | I): ••••                      |                     |                |
|              |                        |                          |                               |                     |                |
|              |                        | ~ 0                      | ontinue Clear                 |                     |                |
|              |                        |                          |                               |                     |                |
|              |                        | I for                    | got my credentials            |                     |                |
| Registration | 1                      |                          |                               |                     |                |
| TAXISnet Ser | vice consists of two s | eparate systems and diff | erent registration is require | ed for each system. |                |
| TAXISnet     | Registration for Inc   | ome Tax/Defence          |                               |                     |                |
| TAXISnet     | Registration for VA    | T/VIES                   |                               |                     |                |
|              |                        |                          |                               |                     |                |

### Click «Continue».

**Step 12. Change** your TAXISnet Access Codes for security and easy recall purposes.

|                     | FF.      | $\left\{ +1 + 1 \right\}$                     |                                             | $T \vdash F \vdash f$ |            |          |
|---------------------|----------|-----------------------------------------------|---------------------------------------------|-----------------------|------------|----------|
| nitial User page Re | turns Re | turns as Agent                                | Announcements                               | Informative Material  | Contact us |          |
| ser: XXXXX XXXXX    |          | _                                             | 1                                           |                       | · · · · ·  | 30/03/20 |
|                     | USER /   | ACCESS CODE                                   | 5                                           |                       |            |          |
|                     |          |                                               |                                             |                       |            |          |
|                     |          | he User Access C<br>lease, update cu          | odes you are using a<br>rent Use Access Cod | re temporary.<br>es.  |            |          |
|                     |          |                                               |                                             |                       |            |          |
|                     | 51       | Username u                                    | pdate                                       |                       |            |          |
|                     |          |                                               | lew Username:                               |                       |            |          |
|                     |          |                                               |                                             |                       |            |          |
|                     |          | Password (PIN)                                | update                                      |                       |            |          |
|                     | -        | Password (PIN)                                | assword (PIN):                              |                       |            |          |
|                     | 7        | Password (PIN)<br>P:<br>New P:                | assword (PIN):                              |                       |            |          |
|                     | 7        | Password (PIN)<br>P<br>New P<br>Confirm New P | assword (PIN):                              |                       |            |          |

- The change of the Username is **optional**
- The change of the Password (PIN) is mandatory

<sup>&</sup>lt;sup>2</sup> Be aware to copy and paste without spaces.

#### Step 13. <u>Click</u> «Update».

|                                | TAXISNET SER                                                         | VICE                   | 0          | ΤΜΗΜΑ<br>ΦΟΡΟΛΟΓΙΑΣ<br>ΤΑΧ DEPARTMENT |
|--------------------------------|----------------------------------------------------------------------|------------------------|------------|---------------------------------------|
| A+ A- 🔅                        |                                                                      |                        | Logout My  | account                               |
| Initial User page Returns Retu | rns as Agent Announcements                                           | Informative Material   | Contact us |                                       |
| User: XXXXX XXXXX              |                                                                      |                        |            | 30/03/2018                            |
| USER AG                        | CESS CODES                                                           |                        |            |                                       |
|                                |                                                                      |                        |            |                                       |
|                                | User Access Codes you are using<br>ase, update current Use Access Co | are temporary.<br>des. |            |                                       |
|                                | Username update                                                      |                        |            |                                       |
|                                | New Username: g                                                      | 99999999X              | )          |                                       |
|                                | ssword (PIN) undate                                                  |                        |            |                                       |
|                                | Password (PIN):                                                      | ••••                   |            |                                       |
|                                | New Password (PIN):                                                  |                        |            |                                       |
|                                | anfirm New Paceword (PTN)                                            |                        |            |                                       |
|                                | Simirin New Password (PIN).                                          |                        |            |                                       |
|                                | Update Clear                                                         | Back                   |            |                                       |
|                                |                                                                      |                        |            |                                       |
|                                |                                                                      |                        |            |                                       |

Step 14.The change of your Username and Password (PIN) is now finalised.Keepyour TAXISnet Access Codes safe and use them anytime you need to login to the TAXISnet system.

|                   |         | TAXIS            | NET SER           | VICE                 |         | ΤΜΗΜΑ<br>ΦΟΡΟΛΟΓΙΑΣ<br>ΤΑΧ DEPARTMENT |
|-------------------|---------|------------------|-------------------|----------------------|---------|---------------------------------------|
| A+ A- 🔅           |         |                  |                   |                      | Logout  | My account                            |
| Initial User page | Returns | Returns as Agent | Announcements     | Informative Material | Contact | us                                    |
| User: XXXXX XXX   | xx      |                  |                   |                      |         | 30/03/2018                            |
|                   |         | Action's result  | 5                 |                      |         |                                       |
|                   |         | User Access C    | odes are updated. |                      |         |                                       |
|                   |         | ➡ Continue       |                   |                      |         |                                       |
|                   |         |                  |                   |                      |         |                                       |

You have successfully completed the TAXISnet registration process and the change of your TAXISnet access codes!

### **CONTACT TELEPHONE NUMBERS**

| Nicosia     | 22 446215 |
|-------------|-----------|
| Limassol    | 25 803717 |
| Larnaca     | 24 803590 |
| Paphos      | 26 804398 |
| Ammochostos | 23 811856 |

## **USEFUL LINKS:**

- TAXISnet
- : https://taxisnet.mof.gov.cy
- E-mail Address
- : <u>taxisnet@mof.gov.cy</u>
- Cyprus Tax Department : <u>www.mof.gov.cy/tax</u>
- You Tube channel
- : Tax Department Cyprus